Desenvolvimento BM-1207 Versão 5 Release 19 Autor Sirlene Araújo

## Processo: Produtos

### Nome do Processo: Ajuste na Estrutura de Produtos

## Motivação

Ter de forma simples em uma única tela informações sobre o cadastro do produto, e ainda informações sobre sua estrutura (ficha técnica).

Geralmente utilizadas por floriculturas, por exemplo, um arranjo de flores é composto por diversas matérias primas, a informação desta composição no sistema atual está na própria tela de cadastro de produto, ainda o usuário tem informações sobre os dados financeiros do produto, como preço, preço de custo de preço de venda em uma única tela.

## Acesso

- Produtos e Serviços/Produtos/Inclui Produtos
- Produtos e Serviços/Produtos/Ações/Ficha de Custo
- Vendas/Formação de Preço/Fichas de Custo

## Parâmetros

Não foram criados novos parâmetros.

Foi desenvolvido um recurso que permite acessar a tela de ficha de custo diretamente da tela do cadastro de produto. Ao contrário do processo antigo, o programa terá a capacidade de criar uma ficha técnica com base em uma ficha de custo.

# Entradas

### 1. Inclusão do Produto

Ao final da inclusão do produto será aberta a opção de inclusão da ficha de custo. Esse recurso foi desenvolvido, pois o programa precisa que o registro do produto com todas as cores e tamanhos exista no banco de

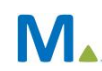

dados para permitir cadastrar uma ficha de custo, por isto é necessário que ao final do cadastro o programa abra a opção de incluir ficha de custo em ações possíveis.

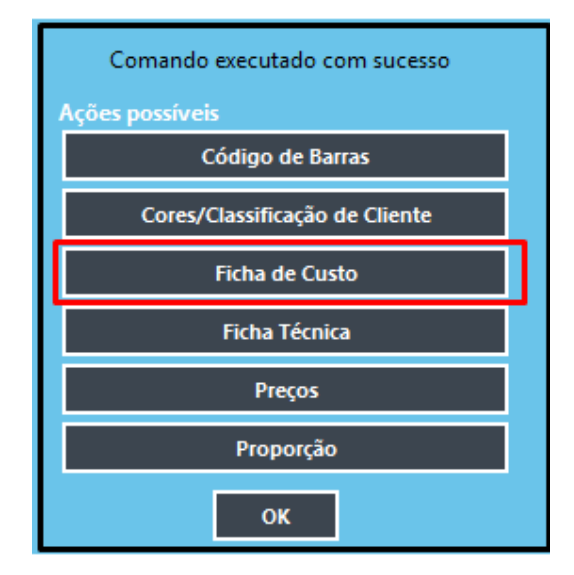

### 2. Alteração do Produto

Depois de cadastrado, é possível visualizar a ficha de custo desse produto.

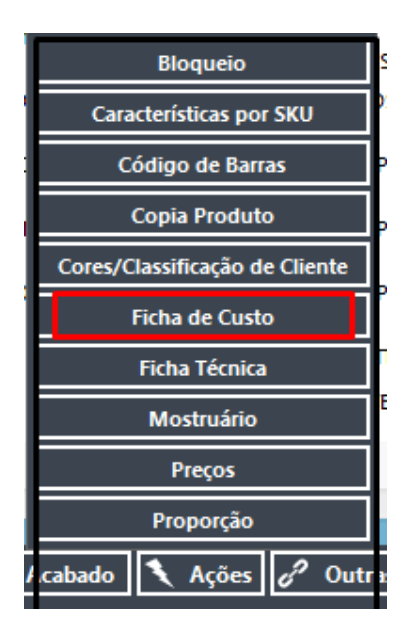

### 3. Link Fichas de Custo

Ao clicar no link o programa deve abrir a tela Listar Fichas de Custo.

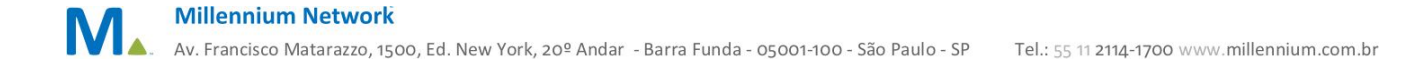

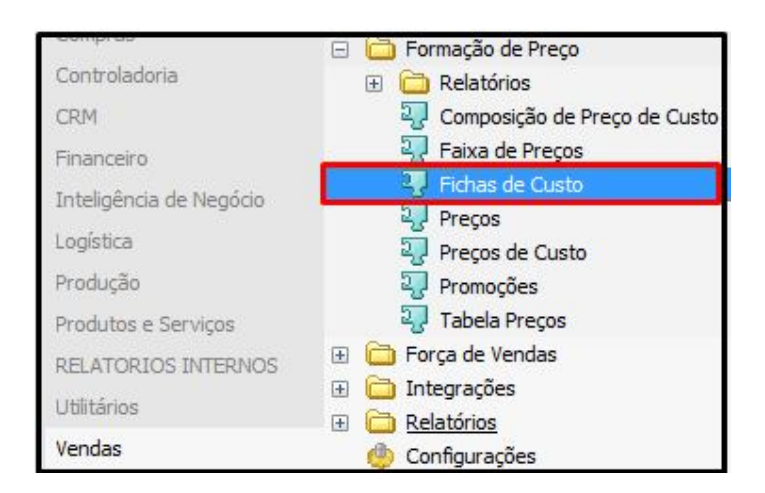

O sistema carregará todas as fichas de custo do produto selecionado, permitindo ao usuário selecionar especificamente uma única ficha de custo e realizar as funções disponíveis nos links inferiores.

| · Lintal Ficture de Cuolo                                | Buscar               | Limite 5                 | · 크루 박사         |                             |                  |                      |    |
|----------------------------------------------------------|----------------------|--------------------------|-----------------|-----------------------------|------------------|----------------------|----|
| Tipo<br>Produtos Cadastrados                             | Tipa                 | Cédigo                   | Descrição       | Descrição do Produto        | Descrição da Cor | Descrição da Estampa | Ta |
|                                                          | Produtos Cadastrados | 000000000000000000000000 | 0023(000)000(34 | 0023-CAMESA SOCIAL MASC M/L | 000-UNICA        | 000-UNICA            | 34 |
| 0023 CAMISA SOCIAL MASC MIL V Q                          | Produtos Cadastrados | 00039                    | 0023(11)000)40  | 0023-CAMISA SOCIAL MASC M/L | 11-AMARELA       | 000-UNICA            | 40 |
| Cor                                                      |                      |                          |                 |                             |                  |                      |    |
|                                                          |                      |                          |                 |                             |                  |                      |    |
| Estampa                                                  |                      |                          |                 |                             |                  |                      |    |
| *                                                        |                      |                          |                 |                             |                  |                      |    |
| Tamanho                                                  |                      |                          |                 |                             |                  |                      |    |
| *                                                        |                      |                          |                 |                             |                  |                      |    |
| Ficha Técnica                                            |                      |                          |                 |                             |                  |                      |    |
| ×                                                        |                      |                          |                 |                             |                  |                      |    |
| Produção                                                 |                      |                          |                 |                             |                  |                      |    |
|                                                          |                      |                          |                 |                             |                  |                      |    |
|                                                          | 2                    |                          |                 |                             |                  |                      |    |
|                                                          |                      |                          |                 |                             |                  |                      |    |
|                                                          |                      |                          |                 |                             |                  |                      |    |
| 🕂 Inclui Ficha de Custo 📝 (Enter)Altera Ficha de Custo 🕅 | Excluir ficha de cu  | sto Imprimir of C        | Autras Funções  | (Ctrl + Enter) Procurar     |                  |                      |    |

### 3.1. Modificação da Tela de Ficha de Custo

A antiga tela de ficha de custo era muito complicada para o usuário utilizar diretamente na tela de produto. Desse modo, foi criado um recurso chamado Ficha de Custo com uma tela totalmente nova com alterações que a navegação seja mais simples. A seguir veremos as mudanças:

#### 3.2. Ficha Técnica

Não existe mais a obrigatoriedade de cadastrar primeiro a ficha técnica. Primeiro será cadastrada a ficha de custo e com base na ficha de custo cadastrada poderá ser criada a ficha técnica. Portanto, o sistema não exigirá mais a ficha técnica, pois ela não existe.

| Produto             |          |
|---------------------|----------|
| 215                 | CACHECOL |
| Criar Ficha Técnica |          |
|                     |          |
|                     |          |
|                     |          |

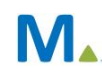

#### **Millennium Network**

#### 3.3. Cor, Estampa e Tamanho

| Produto |                        |     | Cor  |   | Estampa | Tamanho |
|---------|------------------------|-----|------|---|---------|---------|
| 0024    | CALÇA SOCIAL MASCULINA | ~ Q | AZUL | Y | UNICA 👻 | G 🗸 🗡   |

Obrigatório selecionar uma cor, uma estampa e tamanho tanto no cabeçalho da ficha como no grid da matéria prima. Caso contrário o sistema retornará a mensagem:

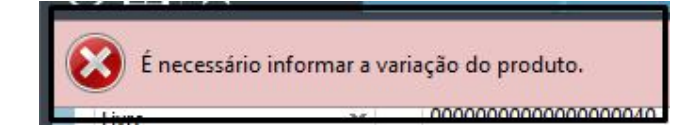

#### 3.4. Novo Grid de Matéria Prima

Nesse novo modelo, é permitido selecionar as matérias primas. Na antiga tela de ficha de custo não era permitido informar matéria prima no grid, esses dados vinham apenas da ficha técnica.

#### 3.5. Seleção de matéria-prima, Cor, Estampa e Tamanho

O programa deve buscar o cadastro de matéria prima, assim o usuário pode selecionar os materiais que compõem o produto.

Além disto, foram criadas as colunas Cor, Estampa, Tamanho e % Total e desta forma o usuário seleciona estes dados da matéria prima selecionada.

| Pro | duto        |                                                   |         |           |         | Cor      | Estampa | Tamanho    |       | Quanti | idade |         |
|-----|-------------|---------------------------------------------------|---------|-----------|---------|----------|---------|------------|-------|--------|-------|---------|
| 20  | )5832003    | FITA DE SELAGEM DE COSTURA - 23 MM - PTFE/PU      |         |           | ~ Q     | AZUL I 🗸 | UNICA V | U          | ~     | 1      |       |         |
| *   | Grupo/Matér | ia Prima                                          | Estampa | Cor       | Tamanho | Und      | Qtd     | Custo Ant. | Custo | Atual  | Total | % Total |
| ~   | TECIDO      |                                                   |         |           |         |          | 3       | 0          | 0     |        | 0     | 0       |
| r.  | 20583       | 20005-FITA NEOPRENE 1 BRANCA                      | UNICA   | PRETA     | U       |          | 2       | 0          | 0     |        | 0     | 0       |
| ٣   | 20583       | 2003-FITA DE SELAGEM DE COSTURA - 23 MM - PTFE/PU | UNICA   | AZUL BEBE | U       |          | 1       | 0          | 0     |        | 0     | 0       |

Ao selecionar uma matéria prima que possui cor ou estampa ou tamanho único, o programa irá preencher automaticamente estes campos.

#### 3.5.1. Novas Informações

Neste novo grid, foram incluídas as seguintes informações:

| Pr | oduto       |                                |         |       |         | Cor     | Estampa | Tamanho    | Quantidade  |       |         |
|----|-------------|--------------------------------|---------|-------|---------|---------|---------|------------|-------------|-------|---------|
| 2  | 058320005   | FITA NEOPRENE 1 BRANCA         |         |       | ~ Q     | PRETA 🛩 | UNICA 🗸 | U          | 1           |       |         |
| *  | Grupo/Matér | ia Prima                       | Estampa | Cor   | Tamanho | Und     | Qtd     | Custo Ant. | Custo Atual | Total | % Total |
| ~  | TECIDO      |                                |         |       |         |         | 1       | 0          | 5           | 5     | 100     |
| î  | 205832      | 20005 - FITA NEOPRENE 1 BRANCA | UNICA   | PRETA | U       |         | 1       | 0          | 5           | 5     | 100     |

CÓDIGO: Código Da Matéria Prima DESCRIÇÃO: Descrição Da Matéria Prima ESTAMPA: Estampa da Matéria prima COR: Cor da Matéria prima TAMANHO: Tamanho da Matéria prima UNIDADE: Unidade De Uso Da Matéria Prima CUSTO: Preço Da Matéria Prima Da Tabela De Custo Selecionada

**QUANTIDADE:** Consumo de Matéria Prima **TOTAL:** Multiplicação Custo x Quantidade **% Total:** Percentual do Valor em relação ao valor total

Clicar na lupa da linha Produto, o sistema carregará a tela para seleção produto.

| Produto               |     |     | Cor        | Estampa   | Tamanho   | Quantidade |
|-----------------------|-----|-----|------------|-----------|-----------|------------|
|                       |     | C   | <b>ર</b> ~ | ~         | *         |            |
| * Grupo/Matéria Prima | Und | Qtd | Custo Ant. | Custo Atu | ual Total | % Total    |
| x TECIDO              |     | 3   | 0          | 0         | 0         | 0          |

Informe o Tipo de Produto em seguida busque o produto através do código ou descrição, etc. Clicar em Visualizar e depois filtrar.

|              | ~ |
|--------------|---|
| Cliente      |   |
|              | ~ |
| Grupo        |   |
|              | × |
| Divisao      |   |
|              | ~ |
| Subcolecao   |   |
|              | v |
| Referencia   |   |
| Tee Ded      |   |
| Marífia Dina |   |
|              |   |
|              | ~ |
| Departamento |   |
|              | ~ |
| Colecao      |   |
|              | ~ |
| Fornecedor   |   |
|              | ~ |
| Descricao    |   |
|              |   |
| Codino       |   |

A matéria prima será carregada na tela, selecione a cor, estampa e tamanho. Em seguida, clique no \* (Inserir).

| Produto     |                                              |     |     | Cor        | Estampa  | Tamanho    | Quantidade |
|-------------|----------------------------------------------|-----|-----|------------|----------|------------|------------|
| 205832003   | FITA DE SELAGEM DE COSTURA - 23 MM - PTFE/PU |     | ~ Q | BEGE 🛩     | UNICA 🛩  | U v        | 2          |
| Grupo/Matér | ria Prima                                    | Und | Qtd | Custo Ant. | Custo At | tual Total | % Total    |
| TECIDO      |                                              |     | 3   | 0          | 0        | 0          | 0          |

A matéria será carrega em Grupo/Matéria Prima. Repita o mesmo processo até que todos os produtos tenham sido selecionados.

| Produto      | duto                                                |     |     |            | Estampa | Tamanho |       |
|--------------|-----------------------------------------------------|-----|-----|------------|---------|---------|-------|
| 205832003    | FITA DE SELAGEM DE COSTURA - 23 MM - PTFE/PU        |     | ~ Q | BEGE 🛩     | UNICA 🗸 | U       | v     |
| • Grupo/Mate | éria Prima                                          | Und | Qtd | Custo Ant. | Custo A | tual    | Total |
| TECIDO       |                                                     |     | 3   | 0          | 0       |         | 0     |
| - 2058       | 332003-FITA DE SELAGEM DE COSTURA - 23 MM - PTFE/PU |     | 1   | 0          | 0       |         | 0     |
| 2058         | 3320005-FITA NEOPRENE 1 BRANCA                      |     | 2   | 0          | 0       |         | 0     |

#### 3.6. Agrupamento por Grupo

Para uma análise de consumo e custo, é importante ver os dados agrupados pelo grupo de matéria prima para o recurso que mostra os valores totais por grupo.

| roduto     |                                                  |         |       | Cor     | Estampa | Tamanho | Quantidade |
|------------|--------------------------------------------------|---------|-------|---------|---------|---------|------------|
| 205812001  | FITA REFLETIVA 3M- 50MM - AMARELA C/ PRATA       |         | ~ Q   | UNICA 🗸 | UNICA 🗸 | U Y     | 6          |
| Grupo/Maté | ria Prima                                        | Estampa | Cor   | Tamanho | Und     | Qtd     | Custo Ant. |
| FAIXAS     |                                                  |         |       |         |         | 24      | 0          |
| 2058       | 70004-FITA REFLETIVA - DURATRIM - 50MM - PRATA   | UNICA   | UNICA | U       |         | 18      | 0          |
| 2058       | 12001-FITA REFLETIVA 3M- 50MM - AMARELA C/ PRATA | UNICA   | UNICA | U       |         | 6       | 0          |
| LINHA      |                                                  |         |       |         |         | 12      | 0          |
| - 1060     | 39002-LINHA OVERLOCK - 200 G - CINZA CLARO       | UNICA   | UNICA | U       |         | 6       | 0          |
| 1060       | 88002-LINHA POLIESTER - N80 - VERDE              | UNICA   | UNICA | U       |         | 6       | 0          |

### 4. Melhorar o grupo de markups Navegação e Campos Novos

#### 4.1. Inserção de Linhas e Colunas

Ao selecionar a opção (\*) *inserir linhas e colunas* o programa deve abrir para que o usuário informe a quantidade de linha e coluna a serem inseridas.

LINHA: MARKUP3, MARKUP4, etc; COLUNA: ITENS DE CUSTO

| -  | Formação do preço de venda |            |            |            |            |            |
|----|----------------------------|------------|------------|------------|------------|------------|
|    | * x                        |            |            |            |            |            |
| *  | ITENS DE MARKUP            | MARKUP1    | MARKUP2    | MARKUP3    | MARKUP4    | MARKUP5    |
| ×  | TABELA                     | 001-VAREJO | 002-ATACA  |            |            |            |
|    | IMPOSTOS                   | 18,00      | 20,00      |            |            |            |
|    |                            |            |            |            |            |            |
|    |                            |            |            |            |            |            |
| ιL |                            |            |            |            |            |            |
|    | (%) LUCRO                  | 50,00      | 60,00      | 0,00       | 0,00       | 0,00       |
|    | (%) TOTAL                  | 68,00      | 80,00      | 0,00       | 0,00       | 0,00       |
|    | PREÇO ATUAL                | R\$ 0,0000 | R\$ 0,0000 | R\$ 0,0000 | R\$ 0,0000 | R\$ 0,0000 |
|    | PREÇO ANTERIOR             |            |            |            |            |            |
|    | MARGEM CONTRIB.            | 0,0000     | 0,0000     | 0,0000     | 0,0000     | 0,0000     |
|    | MARKUP                     | 0,0000     | 0,0000     | 0,0000     | 0,0000     | 0,0000     |

Para apagar, selecione a opção (x) apagar linhas e colunas. O sistema retornará as mensagens abaixo:

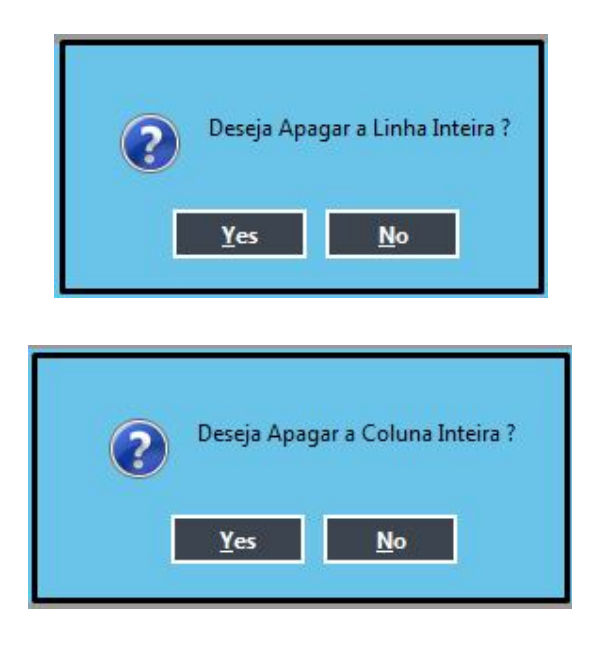

### 4.2. Informar Tabela no cabeçalho de cada Markup

No cabeçalho de cada markup permite selecionar uma tabela, que pode ser de custo ou de venda.

| * | ITENS DE MARKUP | MARKUP1     | MARKUP2      | MARKUP3     |
|---|-----------------|-------------|--------------|-------------|
| × | TABELA          | 001-VAREJO  | 002-ATACA    | 101-CUST    |
|   | IMPOSTOS        | 7,00        | 20,00        |             |
|   |                 |             |              |             |
|   | (%) LUCRO       | 50,00       | 60,00        | 0,00        |
|   | (%) TOTAL       | 57,00       | 80,00        | 0,00        |
|   | PREÇO ATUAL     | R\$ 69,5349 | R\$ 149,5000 | R\$ 29,9000 |
|   | PREÇO ANTERIOR  |             |              |             |
|   | MARGEM CONTRIB. | 39,6349     | 119,6000     | 0,0000      |
|   | MARKUP          | 2,3256      | 5,0000       | 1,0000      |

### 4.3. Lucro, Margem Contribuição e Lucro

No rodapé da tela deve ser criado um resumo de valores onde o usuário poderá digitar alguns dados, para que o programa apresente o preço de venda, markup e margem de contribuição.

| ITENS DE MARKUP | MARKUP1    | MARKUP2    |
|-----------------|------------|------------|
| TABELA          | 001-VAREJO | 002-ATAC   |
| IMPOSTOS        | 7,00       | 20,00      |
| %) LUCRO        | 50,00      | 60,00      |
| (%) TOTAL       | 57,00      | 80,00      |
| PREÇO ATUAL     | R\$ 0,0000 | R\$ 0,0000 |
| PREÇO ANTERIOR  |            |            |
| IARGEM CONTRIB. | 0,0000     | 0,0000     |
| IARKUP          | 0,0000     | 0,0000     |
|                 |            |            |

- **LUCRO:** Logo após os itens de markup, inserir uma linha chamada Lucro, no qual o usuário pode digitar um percentual, caso ele o faça o programa deve atualizar os campos PREÇO ATUAL, MARGEM E MARKUP.
- % TOTAL: Este campo deve somar todos os itens de Markup mais a linha de Lucro.
- **PREÇO ATUAL:** O programa calcula o preço, conforme formula atual (ver planilha anexo), mas o usuário pode alterar este preço, caso ele o faça o programa deve atualizar os campos LUCRO, MARGEM e MARKUP.
- PREÇO ANTERIOR: O programa grava o preço que estava no campo preço atual
- MARGEM CONTRIBUIÇÃO: (Preço Venda atual Custo Total)
- MARKUP: (Preço Atual / custo), mas este campo pode ser preenchido pelo usuário, caso ele o faça o programa deve atualizar os campos LUCRO, MARGEM e PREÇO ATUAL.

### 5. Cria Ficha Técnica Automaticamente.

Nesse novo recurso é permitido criar uma ficha de custo sem que obrigatoriamente tenha a ficha técnica cadastrada previamente.

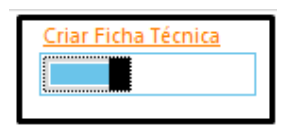

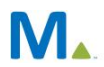

#### Millennium Network

O campo Criar Ficha Técnica só aparecerá quando a opção Livre estiver selecionada.

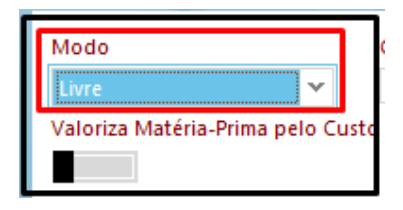

Todos os consumos devem se relacionar automaticamente ao produto, cor e tamanho no cabeçalho da ficha de custo, com a matéria prima, cor e tamanho informado no grid de consumo.

Ao clicar no link Gravar Ficha, para criar a ficha técnica obrigatoriamente o programa deve abrir uma tela para complementar com as informações faltantes: Ciclo e Fases.

| ados i  | niciais da Ficha Técnica |          |   |
|---------|--------------------------|----------|---|
| Ciclo   |                          |          |   |
| 66      | CICLO 3                  |          | * |
| * Fases |                          | Consumos |   |
| ×       | 7PQ6 - INICIO            |          |   |
| •       | 7PQ7 - CORTE             |          |   |
| -       | 7PQ8 - FIM               |          |   |
|         | no na - factoria entre   |          |   |
|         |                          |          |   |
| 3       | 1                        |          |   |
| 145     | 8                        |          |   |
| ок      | Cancelar                 |          |   |
|         |                          |          |   |

## Validações e Saídas

### 1. Replicar Preço para outros SKUs

Mesmo que o usuário for obrigado a selecionar apenas uma cor e um tamanho, mas é preciso replicar esta atualização de preço para todas as cores e tamanhos do produto. Desse modo, na efetivação é verificado se o produto possui mais de uma cor e tamanho, em caso positivo é retornada a seguinte mensagem:

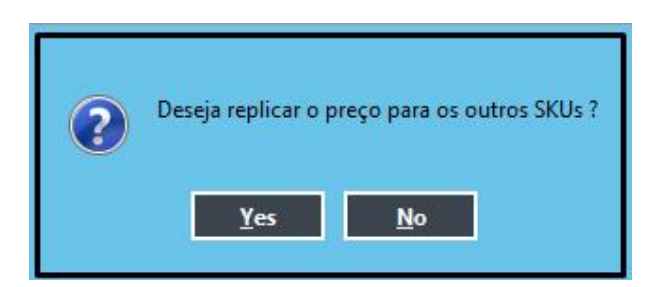

Ao selecionar a opção Yes, a tela Aplicar Preços é exibido para seleção dos SKUs.

| Se | lecionar  | Cor     | Estampa | Custo | Tamanho    | Tabela      | Preço Ant. | Preço |  |
|----|-----------|---------|---------|-------|------------|-------------|------------|-------|--|
|    |           | AMARELA | UNICA   | 0     | P          | 001-VAREJO  | 70         | 0     |  |
|    |           | AMARELA | UNICA   | 0     | Р          | 002-ATACADO | 50         | 0     |  |
|    |           | AMARELA | UNICA   | 0     | м          | 001-VAREJO  | 70         | 0     |  |
|    |           | AMARELA | UNICA   | 0     | м          | 002-ATACADO | 50         | 0     |  |
|    |           | AMARELA | UNICA   | 0     | G          | 001-VAREJO  | 70         | 0     |  |
|    |           | AMARELA | UNICA   | 0     | G          | 002-ATACADO | 50         | 0     |  |
|    |           | AMARELA | UNICA   | 0     | GG         | 001-VAREJO  | 70         | 0     |  |
|    |           | AMARELA | UNICA   | 0     | GG         | 002-ATACADO | 50         | 0     |  |
|    |           | AZUL    | UNICA   | 0     | Р          | 001-VAREJO  | 70         | 0     |  |
|    |           | AZUL    | UNICA   | 0     | Р          | 002-ATACADO | 50         | 0     |  |
|    | AZUL UNIC | UNICA   | 0       | м     | 001-VAREJO | 70          | 0          |       |  |
| j_ |           | AZUL    | UNICA   | 0     | м          | 002-ATACADO | 50         | 0     |  |
|    |           | AZUL    | UNICA   | 0     | G          | 001-VAREJO  | 70         | 0     |  |
|    |           | A 71 II | LINICA  | 0     | 6          | 002-4740400 | 50         | 0     |  |

#### 2. Tabelas de Cada Markup

- **2.1.** Ao selecionar uma tabela o programa atualiza o preço do produto acabado.
- **2.2.** O campo preço de venda atual permite que o usuário digite o preço desejado, por tanto o preço que deve ser aplicado na tabela é o valor deste campo.

#### 3. Relacionamentos de Cores e Tamanhos

Para empresas que possuem produtos e matérias primas com cores únicas, o programa deve gravar automaticamente, mas caso encontre variação de cor e tamanho, o programa deve alertar ao usuário que deve acessar a ficha técnica e completar o cadastro uma vez que a ficha técnica a ser cadastrada possui apenas um SKU informado no cabeçalho da ficha de custo.

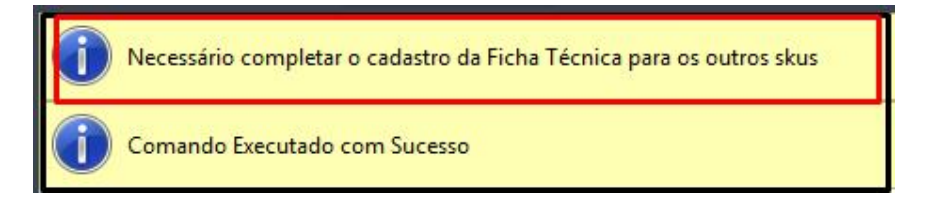

### 4. Link Imprimir

O sistema só permitirá imprimir a ficha após a gravação, caso contrário retornará a mensagem:

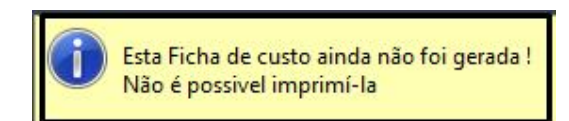

Millennium Network
Av. Francisco Matarazzo, 1500, Ed. New York, 20º Andar - Barra Funda - 05001-100 - São Paulo - SP
Tel.: 55 11 2114-1700 www.millennium.com.br